## Ako naimportovať údaje do Gretlu

Gretl je voľne šíriteľný open-source ekonometrický softvér, ktorý budeme (hlavne z výukových dôvodov) používať ako hlavný nástroj na cvičeniach (popri iných profesionálnych nástrojoch). Okrem zjednodušenia, zrýchlenia práce a konečných výstupov ku ktorým sa chceme dopracovať poskytuje aj priebežné výstupy ktoré by sme museli v exceli pracne počítať a profesionálne štatistické softvéry ich už neuvádzajú. Samotný názov je akronym pre GNU Regression, Econometristic and Time-series Library.

Niektoré funkcie a ovládacie prvky programu sa môžu líšiť, vzhľadom na používanú verziu programu. V tomto prípade je uvádzaná verzia programu 1.9.5.cvs v anglickom jazyku, pričom je možné stiahnuť si program aj v iných jazykových mutáciách (dostupný aj v češtine).

Po otvorení programu sa zobrazí úvodné okno (Obrázok 1). Hlavné okno programu pozostáva z menu v hornej časti pomocou ktorého môžeme pracovať s údajmi, ďalej s hlavného okna v ktorom sa zobrazujú premenné s ktorými práve pracujeme (číslo premennej, názov a popis) a v ľavej dolnej časti okna sú ikony zrýchlujúce prácu a uľahčujúce prístup priamo k niektorým funkciám programu. Podobne ako v niektorých iných programoch, aj v Gretli je možné pracovať tiež pomocou konzoly a programovania, ale pre jednoduchosť budeme uvádzať len spôsob práce pomocou menu. V hlavnom menu na hornej lište sú možnosti File pre prácu so súbormi (otváranie, ukladanie, import, export súborov), Tools – táto možnosť poskytuje niektoré štatistické nástroje, štatistické tabuľky či testy, Data –možnosti práce s naimportovanými údajmi, View – možnosti grafického zobrazenia, či rôznych charakteristík, Add – možnosti pridávania premenných, či modifikácie dát, Sample-vytváranie a práca s výberovými súbormi, Variable – možnosti práce s jednotlivými premennými zvlášť, Model-ponuka ktorú budeme používať pri tvorbe ekonometrických modelov, Help – voľba poskytujúca manuál a základné informácie o programe.

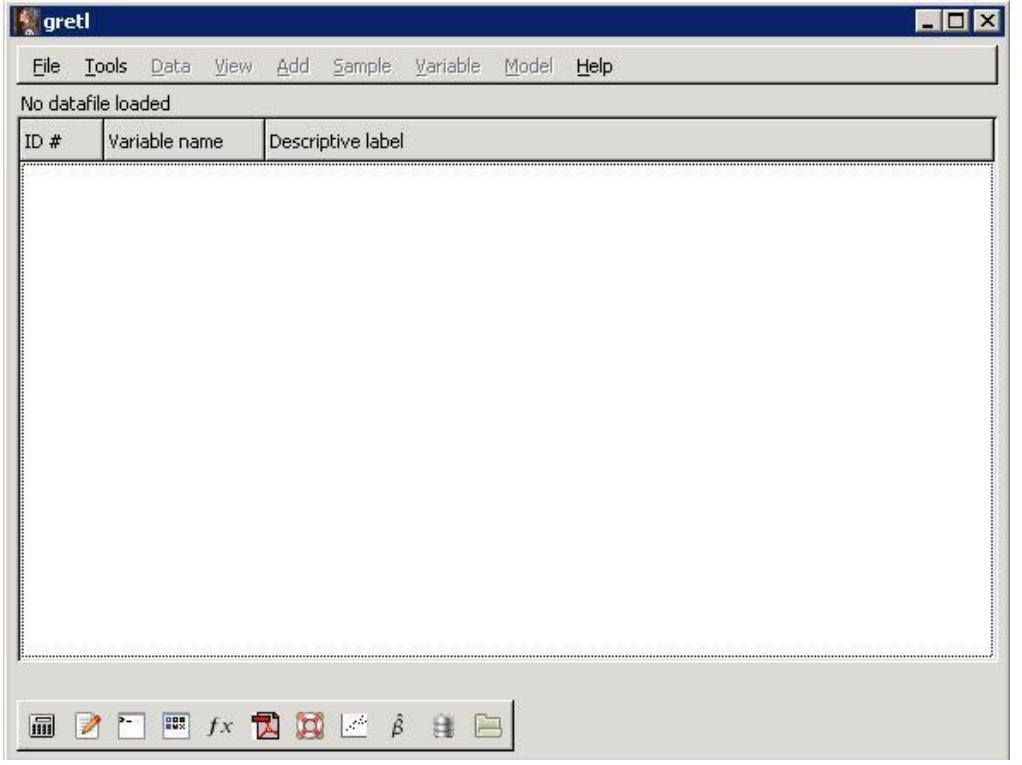

Obrázok 1: Základné okno programu GRETL

Prvým krokom je vždy import údajov s ktorými chceme pracovať. Pokiaľ nemáme v programe naimportované údaje, možnosti práce v s údajmi v hlavnom menu zostávajú nevysvietené. Ak chceme do Gretlu naimportovať údaje, zvolíme v hlavnom menu možnosť file->open data-> na tomto mieste si môžeme vybrať či chcem otvoriť niektorý z pomocných súborov (sample file) ktoré program obsahuje, naimportovať nové údaje (Import), niektorý z uložených datasetov (User file) alebo otvoriť niektorý z posledný importovaných súborov (Obrázok 2).

| Append data                                                                                                    | E Sample file |                                                                                                    |
|----------------------------------------------------------------------------------------------------|---------------|----------------------------------------------------------------------------------------------------|
| Save data as<br>Export data<br>Send To<br>New data set<br>Ctrl+N<br>Clear data set<br>Working directory<br>Script files<br>Session files<br>Databases<br>Eunction files | Import        | text/CSV         Octave         Gnumeric         Excel         Open Document         Eviews         Stata         SP55         SAS (xport)         JMulTi |
|                                                                                                    |               |                                                                                                    |

Obrázok 2: Otváranie a import údajov

| ne I     | ools Data J   | iew Roo Saubie Tauabie Model Heib                        |     |
|----------|---------------|----------------------------------------------------------|-----|
| lo dataf | ile loaded    |                                                          |     |
| D#       | Variable name | Decorintive label                                        |     |
| _        | greti: da     | ta files                                                 | _ 0 |
|          | 200           |                                                          | C   |
|          |               |                                                          | 1   |
|          | Greti Green   | ne Gujarati Ramanathan Wooldridge                        |     |
|          | -             |                                                          | 1   |
|          | File          | Summary                                                  |     |
|          | Table_I.1     | Personal consumption and GDP, US annual                  |     |
|          | Table_1.1     | Egg production and prices, 1990 and 1991, by state       |     |
|          | Table_1.2     | CPI in seven industrialized countries, 1973-1997         |     |
|          | Table_1.3     | Exchange rates for seven countries, 1977-1988            |     |
|          | Table_1.4     | Seasonally adjusted M1 Money supply, guarterly 1959-1999 |     |
|          | Table_1.5     | Impact of Advertising Expenditure, by firm               |     |
|          | Table_2.4     | Family consumption and income                            |     |
|          | Table_2.6     | Hourly wages by education (Goldberger)                   |     |
|          | Table_2.7     | Labor force participation rates, men and women           |     |
|          | Table_2.8     | Food and total expenditure, 55 rural households, India   |     |
|          | Table_3.2     | Family consumption and income                            |     |
|          | Table_3.5     | Ranks of students on midterm and final exams             |     |
|          | Table_3.6     | Productivity, U.S. business sector, 1959-1998            |     |
|          |               |                                                          |     |

Obrázok 3: Pomocné datasety dostupné v programe Gretl

V niektorých prípadoch budeme na cvičeniach využívať datasety v adresári Sample file. Do programu Gretl je možné doinštalovať datasety k príkladom z najznámejších svetových ekonometrických učebníc (Obrázok 3). V prípade zvolenia možnosti Sampe file sa otvorí okno v ktorom si na hornej lište môžeme vybrať buď databázu Gretlu, či súbory k učebniciam podľa autorov.

Pokiaľ sa rozhodneme importovať údaje, môžeme si v možnosti Import vybrať z niekoľkých typov dátových súborov ktoré je možné importovať do Gretlu. Sú tu všetky najčastejšie používané dátové formáty, pričom na cvičeniach budeme využívať prevažne možnosť importu údajov z hárkov programu MS Excel (Obrázok 2). Podobne ako pri importe údajov v iných štatistických softvérových nástrojoch, po tom ako si zvolíme možnosť importu údajov a typ dátového súboru ktorý chcem naimportovať, v ďalšom kroku nájdeme a vyberieme súbor podla jeho umiestnenia na pevnom disku (obrázok 4).

| Places                                                                                                    | Name                       | A Mo | dified |
|----------------------------------------------------------------------------------------------------|----------------------------|------|--------|
| Recently Used                                                                                                    | 🐏 Opakovanie1-riešenie.xls | 10:  | 09     |
| <ul> <li>Jojo</li> <li>Desktop</li> <li>Vista (C:)</li> <li>Jednotka HD DVD-RO</li> <li>Data (E:)</li> <li>Jednotka DVD-RW (F:)</li> <li>Jednotka BD-ROM (G:)</li> </ul> | panei.xis                  | 27.  |        |

Obrázok 4:Cesta k importovanému súboru v strome dokumentov

Pokiaľ importujeme súbor MS Excel, mali by sme mať údaje pripravené tak aby boli v prvom riadku názvy premenných a údaje sa začínali prvým stĺpcom. Aby sme predišli možným problémom pri importe údajov je dobré nepoužívať v názve premenných interpunkciu a komplikovanejšie znaky. Po tom ako vyberieme umiestnenie importovaného súboru nám Gretl ponúkne výber hárku ktorý chceme zo zvoleného súboru naimportovať Na obrázku 5 vidíme, že importujeme súbor ktorý obsahuje 3 hárky pomenované Keynes, Spotreba piva a Produkcia.

Údaje by sa mali začínať v prvom stĺpci a prvom riadku, pokiaľ tomu tak nieje, v hornej časti okna nastavíme ktorým stĺpcom a riadkom sa začína import dátovej oblasti. V tomto prípade sme zvolili 1 stĺpec a 13 riadok na hárku Spotreba piva. Pokiaľ by sme si v tomto okne nič nezvolili, zostal by predvolený prvý hárok, na ktorom by sa začínal import údajov v prvom riadku a prvom stĺpci. Ak je všetko zvolené správne, po potvrdení prejdeme k ďalšiemu kroku v importe údajov, ak ste v tomto kroku zvolili nesprávnu možnosť Gretl ukáže chybové hlásenie.

| 💱 greti 📃                                     |   |
|-----------------------------------------------|---|
| E gret: spreadsheet import ariable Model Help | 1 |
| Nc Start import at:                           |   |
| II column: 1 👘 row: 13 🖡                      |   |
| (A)                                           |   |
| Sheet to import:                              |   |
| Keynes                                        |   |
| Spotreba piva                                 |   |
|                                               |   |
|                                               |   |
|                                               |   |
| Cancel                                        |   |
|                                               |   |
|                                               |   |
|                                               |   |
|                                               |   |
|                                               |   |
| 🖩 📝 🛅 🗰 fx 🔁 🔯 💒 β̂ 😫 🔚                       |   |

Obrázok 5: Výber hárku a umiestnenia dát

V ďalšom kroku je možné zvoliť charakter údajov, teda či sa jedná o prierezové údaje, údaje časových radov, prípadne panelové dáta. Pokiaľ v tomto kroku nenastavíme žiadny typ údajov, je možné že sa nebudú dať uskutočniť niektoré operácie špecifické pre istý druh dát. Ak v tomto kroku zvolíme typ údajov, bude sa dať ďalej s týmito údajmi ďalej pracovať už len ako so zvoleným typom dát. Pokiaľ by sme zvolili nesprávnu možnosť, typ údajov je možné zmeniť v hlavnom menu cez Data->Dataset structure.

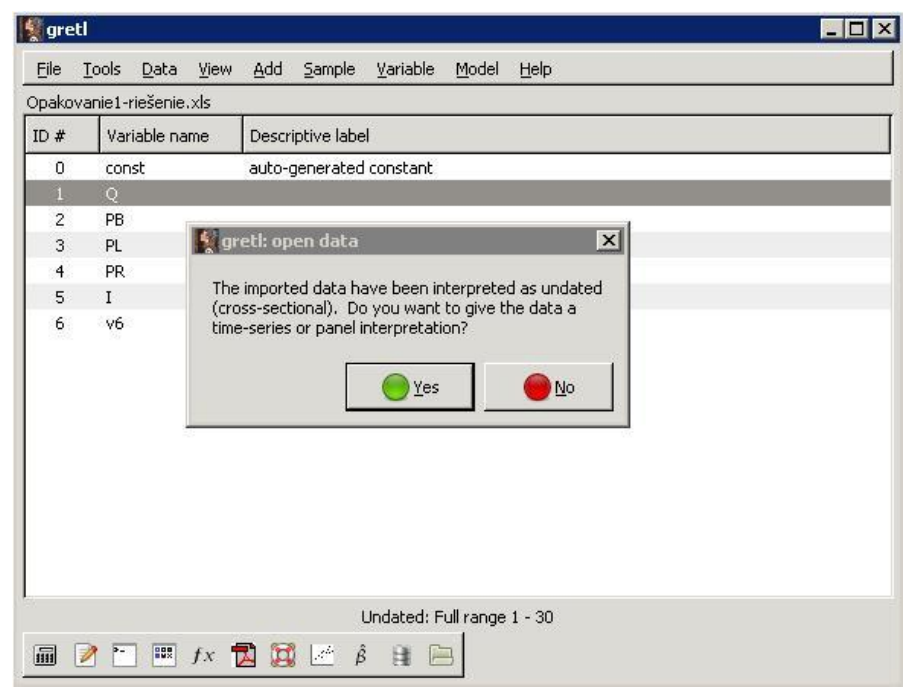

Obrázok 6: Dialógové okno k typu údajov

Na obrázku 6 je dialógové okno v ktorom sa softvér pýta, či sa jedná o prierezové dáta alebo iný typ údajov. Ak by sme to potvrdili, softvér by pri ďalšej práci považoval importované údaje za prierezové, ak túto možnosť odmietneme, v ďalšom kroku môžeme zvoliť o aké údaje presne sa jedná. V tomto prípade sme importovali ročné údaje o spotrebe piva, teda ide o časové rady s ročnou periodicitou, takže v okne na obrázku 6 zvolíme možnosť No (nejedná sa o prierezové dáta). Po zvolení "No" dostaneme možnosť sami zvoliť o aké údaje sa jedná (Obrázok 7).

| )# | Variable name | Descriptive label                   |
|----|---------------|-------------------------------------|
| 0  | const         | auto-generated constant             |
| 2  | DR            |                                     |
| 4  | PD            | Data structure wizard               |
| 4  | PR            | Structure of dataset                |
| 5  | I             | Structure of dataset                |
| 6  | v6            | <ul> <li>Cross-sectional</li> </ul> |
|    |               |                                     |
|    |               |                                     |
|    |               | O Panel                             |
|    |               | Fr                                  |
|    |               | Capcel                              |
|    |               |                                     |
|    |               |                                     |
|    |               |                                     |
|    |               |                                     |

Obrázok 7: Voľba typu údajov

V tomto prípade ide o časové rady, takže zvolíme možnosť time series. Gretl nám následne ponúkne možnosť bližšie špecifikovať o aký časový rad sa jedná, teda o akú periodicitu údajov sa jedná a v akom období sa tento časový rad začína (Obrázo 8).

| File . | Loois Data Mew      | Data structure wizard |  |
|--------|---------------------|-----------------------|--|
| ракоч  | aniel-riesenie, xis | Time series frequency |  |
| ID #   | Variable name       |                       |  |
| 0      | const               |                       |  |
| 11     | 0                   | O Quarterly           |  |
| 2      | PB                  | O Monthly             |  |
| 4      | PR                  |                       |  |
| 5      | I                   | O Weekly              |  |
| 6      | V6                  | O Daily (5 days)      |  |
|        |                     | 🔿 Daily (6 days)      |  |
|        |                     | O Daily (7 days)      |  |
|        |                     | O Hourly              |  |
|        |                     | O Decennial           |  |
|        |                     | O Other               |  |
|        |                     | Cancel A Bark Conward |  |
|        |                     |                       |  |

Obrázok 8: Zvolenie frekvencie časového radu

Pokiaľ by sme zvolili prierezové údaje, softvér by len pre overenie vypísal koľko prierezových jednotiek v našom datasete našiel. Ak by sme zvolili Panelové dáta je niekoľko spôsobov ako ich naimportovať, najjednoduchším spôsobom je pripraviť si premenné ktoré rozlišujú jednotlivé prierezové jednotky a obdobia z ktorých pochádzajú pozorovania a pri importe tieto premenné zvoliť ako prierezovú a časovú premennú. V prípade úspešného importu údajov sa nám zobrazí hlavné okno, v ktorom sa objavia naimportované premenné. Po importe údajov sú v hlavnom menu dostupné už všetky možnosti (Obrázok 9).

| 🔵 gre | tl            |              |        |             |                |                  |          |          | _ 🗆 X |
|-------|---------------|--------------|--------|-------------|----------------|------------------|----------|----------|-------|
| Eile  | <u>T</u> ools | <u>D</u> ata | ⊻iew   | <u>A</u> dd | <u>S</u> ample | <u>V</u> ariable | Model    | Help     |       |
| Opako | vanie1-       | riešenie     | .xls * |             |                |                  |          |          |       |
| ID #  | Var           | riable na    | me     | Descr       | iptive labe    | I                |          |          |       |
| 0     | сог           | nst          |        | auto-       | generated      | constant         |          |          |       |
| 1     | Q             |              |        |             |                |                  |          |          |       |
| 2     | PB            |              |        |             |                |                  |          |          |       |
| 3     | PL            |              |        |             |                |                  |          |          |       |
| 4     | PR            |              |        |             |                |                  |          |          |       |
| 5     | I             |              |        |             |                |                  |          |          |       |
|       |               |              |        |             |                |                  |          |          |       |
|       | P-            |              | fx 🕇   | 2 3         | Αn             | nual: Full r     | ange 198 | 0 - 2009 |       |

Obrázok 9: Gretl po úspešnom naimportovaní údajov

Pokiaľ by sme chceli naimportované údaje zmeniť či modifikovať existuje niekoľko spôsobov ako to uskutočniť. Pre modifikáciu a pridávanie ďalších premenných slúži možnosť Add v hlavnom menu. Prípadnú editáciu údajov je možné uskutočniť cez menu Data. Pokiaľ si chceme zobraziť údaje k niektorej premennej stačí dvojklik na príslušnú premennú. Ak chceme zobraziť či modifikovať údaje v celom datasete, zvolíme v ľavom dolnom okne štvrtú ikonu zľava ktorá poskytuje niektoré základné informácie a operácie s údajmi (Obrázok 10).

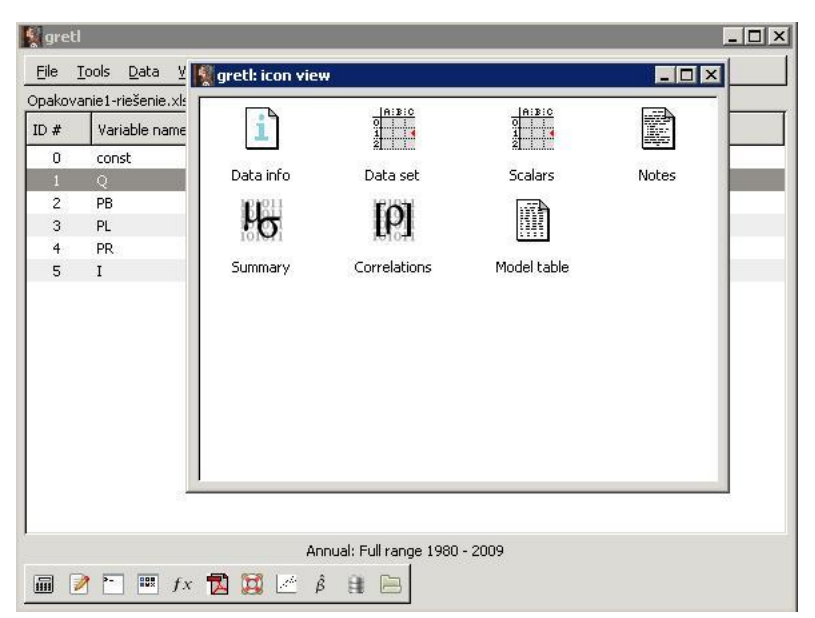

Obrázok 10: Základné informácie a operácie s údajmi

Po zvolení ikonky Dataset sa nám otvorí celý naimportovaný súbor (obrázok 11), ktorý môžeme ďalej modifikovať.

| gretl: icon view | +    | ×         | Q, 1983 |      |      |  |
|------------------|------|-----------|---------|------|------|--|
| i                |      |           | PB      | PL   | PR   |  |
|                  | 1980 | 81,699997 | 1,78    | 6,95 | 1,11 |  |
| Data info        | 1981 | 56,900002 | 2,27    | 7,32 | 0,67 |  |
| 161811           | 1982 | 64,099998 | 2,21    | 6,96 | 0,83 |  |
| 15 <b>(O</b> )   | 1983 | 65,400002 | 2,15    | 7,18 | 0,75 |  |
| Summary          | 1984 | 64,099998 | 2,26    | 7,46 | 1,06 |  |
| 3                | 1985 | 58,099998 | 2,49    | 7,47 | 1,1  |  |
|                  | 1986 | 61,700001 | 2,52    | 7,88 | 1,09 |  |
|                  | 1987 | 65,300003 | 2,46    | 7,88 | 1,18 |  |
|                  | 1988 | 57,799999 | 2,54    | 7,97 | 0,88 |  |
|                  | 1989 | 63,5      | 2,72    | 7,96 | 1,3  |  |
|                  | 1990 | 65,900002 | 2,6     | 8,09 | 1,17 |  |
|                  | 1991 | 48,299999 | 2,87    | 8,24 | 0,94 |  |
|                  | 1992 | 55,599998 | 3       | 7,96 | 0,91 |  |
|                  | 1993 | 47,900002 | 3,23    | 8,34 | 1,1  |  |
|                  | 1994 | 57        | 3,11    | 8,1  | 1,5  |  |

Obrázok 11: Zobrazenie všetkých naimportovaných údajov

Vypracoval: Jozef Palkovič